# 4.5.9. How to Import Data from Odoo

In this article we describe:

- correspondence between key terms in Odoo and Streamline;
- imported data;
- Odoo modules, required to create a new Streamline project; and
- data import workflow.

## **Key Terms**

The key entities which Odoo operates on are *product variants* and *warehouses*. The table below shows how these terms match terms used in Streamline.

| Odoo            | Streamline |
|-----------------|------------|
| Product variant | Item       |
| Warehouse       | Location   |

#### **Imported Data**

This connector utilizes several predefined SQL-queries which you can customize to your needs. The data, imported into Streamline, is described in the Inventory Management Systems article.

### **Required Odoo Modules**

Streamline's Odoo connection comes with predefined SQL queries that read data from the Odoo database. In particular, they read data from the database tables that belong to the following Odoo modules:

- Sales
- Invoicing
- Inventory
- Purchase
- Manufacturing
- Discuss

Please, make sure that all of them are installed before using this connection.

### **Data Import Workflow**

To import data from Odoo, Streamline uses ODBC connection to its database. Thus, make sure that you have installed the PostgreSQL ODBC x64 driver before proceeding to the next steps.

To create a new Streamline project based on Odoo data:

1. Go to the menu **File** > **New** > **Odoo connection**. The **Odoo connection** dialog appears (see figure below).

| Odoo connection        |                     | × |
|------------------------|---------------------|---|
| Host                   | localhost Port 5432 |   |
| Database               | sorento             |   |
| Database username      | postgres            |   |
| Database password      | •••••               |   |
| Odoo server URL        | localhost:8069      |   |
| Odoo username          | paul@ketanna.com    |   |
| Odoo password          | ••••••              |   |
| Starting date 1/1/2000 | ✓ Group by Month ✓  |   |
| Edit SQL queries       | OK Save Cancel      |   |

2. Enter the machine LAN name (or IP) running the Odoo's PostgreSQL Server into the **Host** field. The localhost option is set by default meaning that the PostgreSQL Server is installed on the same computer where you open Streamline.

3. Enter the port that is listened to by Odoo's PostgreSQL Server into the **Port** field. By default, it is **5432** - the default value used in the Odoo installation process.

4. Enter the name of the Odoo database into the **Database** field.

5. Enter credentials of a PostgreSQL Server account having rights to read data from your database into the **Username** and **Password** fields.

6. Enter the URL where the Odoo Server is running into the **Odoo Server URL** field.

If the Odoo Server is deployed in LAN you can enter <IP>:<port>, where <IP> is the IP of the machine running the server; <port> is the port which is listened to by the server (this port is set in the Odoo installation process). The localhost:8069 option is set by default meaning that the Odoo Server is installed on the same computer where we open Streamline.

https://gmdhsoftware.com/documentation-sl/

If the Odoo Server is deployed in the cloud, the URL is the base URL of the service. For example, if you host Odoo Server in Odoo Online, the URL looks like https://yourdatabase.odoo.com

7. Enter credentials of an Odoo account into the **Odoo username** and **Odoo password** fields. This account must have administrator rights for the purchasing, manufacturing, and inventory activities and administration rights to change Odoo settings (see figure below). Moreover, in order to Streamline can create(export) planned orders for particular companies, this account must have rights to work with those companies (see **Allowed Companies** setting in the figure below).

| Settings                                                                                                    | General Settings Users & C     | Companies Translations   | Technical                   |  |  |  |
|----------------------------------------------------------------------------------------------------|--------------------------------|--------------------------|-----------------------------|--|--|--|
|                                                                                                    |                                | 12 4                     | E 🔞 Altonet Admin (sclassic |  |  |  |
| Settings / Users / I                                                                                                    | Michel                         |                          |                             |  |  |  |
| Edit Create Action 3 / 3 Image: Second second second |                                |                          |                             |  |  |  |
| Send Password Reset Ir                                                                                                    | nstructions                    |                          | Never Connected Confirmed   |  |  |  |
| 29<br>Groups                                                                                                    | 574 Acces                      | s Rights                 | Hecord Rules                |  |  |  |
| Michel                                                                                                    |                                |                          |                             |  |  |  |
| test@odoo.com                                                                                                    |                                |                          |                             |  |  |  |
| Related Partner                                                                                                    | Michel                         |                          |                             |  |  |  |
| Access Rights Preferences                                                                                                    |                                |                          |                             |  |  |  |
| Multi Companie                                                                                                    | S                              |                          |                             |  |  |  |
| Allowed Companies                                                                                                    | (My Company (Chicago)) (Test C | company (TestingCom) (My | Company (San Francisco)     |  |  |  |
| Default Company                                                                                                    | TestingCom                     |                          |                             |  |  |  |
| User Type                                                                                                    |                                |                          |                             |  |  |  |
| User types                                                                                                    | Internal User                  |                          |                             |  |  |  |
|                                                                                                    |                                |                          |                             |  |  |  |
| Sales                                                                                                    |                                | Accounting               |                             |  |  |  |
| Sales                                                                                                    | User: All Documents            | Invoicing                | Billing Administrator       |  |  |  |
| Inventory                                                                                                    |                                | Manufacturing            |                             |  |  |  |
| Inventory                                                                                                    | Administrator                  | Manufacturing            | Administrator               |  |  |  |
| Purchase                                                                                                    | Administrator                  |                          |                             |  |  |  |
| Administration                                                                                                    |                                |                          |                             |  |  |  |
| Administration                                                                                                    | Settings                       |                          |                             |  |  |  |
|                                                                                                    | -                              |                          |                             |  |  |  |

For Odoo Online instances (<domain>.odoo.com), users are created without a local password. To use export of Streamline's planned orders into Odoo Online instances, you will need to set a password for the user account you want to use:

• Log in your instance with an administrator account

- Go to Settings > Users > Manage Users
- · Click on the user that will be used to export Streamline's recommendations
- Click on the Action button and select the Change Password command
- Set a value in the **New Password** field and then click the **Change Password** button.

8. Enter or choose the date to start the import from in the **Starting date** control.

To get accurate forecasts, we recommend providing Streamline with at least 24 months of sales history. 2019/05/21 13:44

9. Choose the data aggregation period in the **Group by** control. Streamline automatically aggregates your data in the given periods (days, weeks, or months). For example, if you want to see the forecasts, replenishment plans, and other reports in months, group the data by month.

10. Click **OK** to start the import.

#### **Import options**

The **Edit SQL queries** opens the Database connection dialog where you can customize default SQLqueries to meet your requirements.

Next: QuickBooks

**Download PDF** 

From: https://gmdhsoftware.com/documentation-sl/ - **GMDH Streamline Docs** 

Permanent link: https://gmdhsoftware.com/documentation-sl/odoo-connection-guide

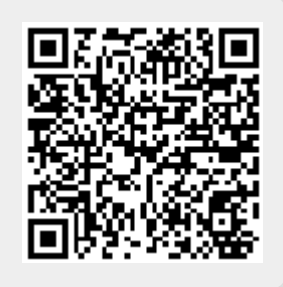

Last update: 2021/10/27 10:20